## AIHE 2

Valitse kopioitavat kuvat

156CANON

21 12 2

Kuvia valittu 11/11

Skannerit ja kamerat

1. <u>K</u>irjoita kuvajoukon r

ohjeistus

Valitse kuvien nimi ja kohde, joho

2. Valitse, mihin tämä kuvajoukko tallennetaan

Poista kuvat laitteesta kopioinnin jälkeen

Omat kuvatiedostot\ohjeistus

## Kuvien siirto muistikortilta omalle koneelle

## XP:n automaattisen toiminnon kautta

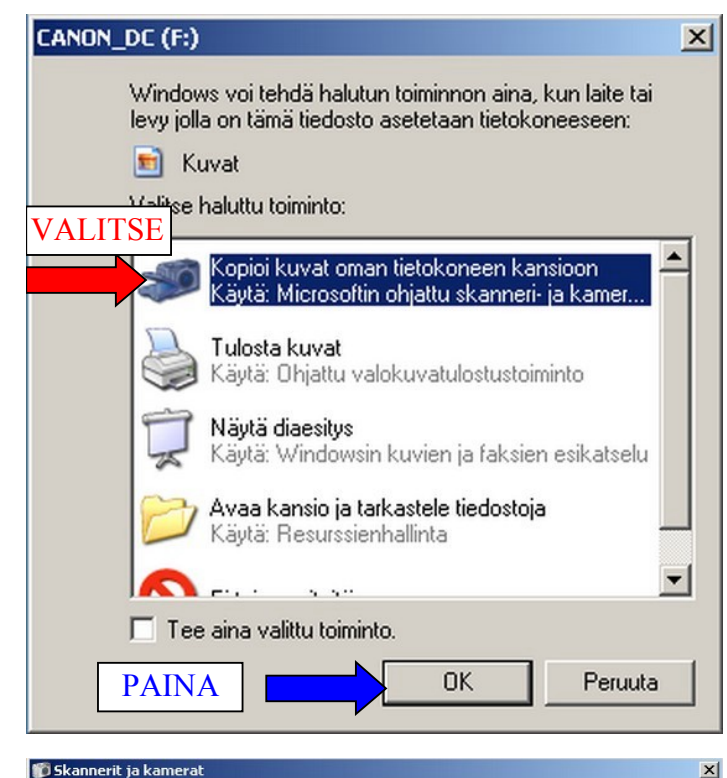

Valitut kuvat kopioidaan. Kuvaa voidaan kiertää tai sen ominaisuuksia tark ensin kuva ja sen jälkeen haluttu toiminto.

VALITSE KUVAT

Kun muistikortti laitetaan lukijaan koneen ollessa päällä pitäisi avautua seuraavan näköinen ikkuna, josta valitaan ylin vaihtoehto: Kopioi kuvat oman tietokoneen kansioon ja painetaan OK.

avautuva ikkuna ohitetaan valitsemalla Seuraava

| 🗊 Skannerit ja kamerat | A CONTRACTOR OF A CONTRACTOR OF | × |
|------------------------|----------------------------------------------------------------------------------------------------|---|
| <b>A</b>               | Tervetuloa ohjattuun skanneri- ja<br>kameratoimintoon.                                                                                                    |   |
|                        | CANON_DC (F:)                                                                                                    |   |
|                        | Tämän ohjatun toiminnon avulla voidaan kopioida kuvia kamerasta,<br>skannerista tai muusta laitteesta tietokoneeseen, verkkoon tai Internetiin.                                                                                                    |   |
|                        | Voit halutessarii työstennellä suotaan laitteelta. Tätä vaihtoehtoa<br>suositellaan vain <u>edistuneemmille käyttäille</u> .                                                                                                    |   |
|                        | Jatka valitsemalla Seuraava.                                                                                                    |   |
|                        | Seuraava > Peruuta                                                                                                    |   |

Seuraavasta näkymästä valitaan kuvat, jotka halutaan siirtää omalle koneelle. Oletuksena kaikki kuvat on valittuna. Tässä ikkunassa kuvia voi myös kääntää myötätai vastapäivään: valitaan kuva niin, että kuvan ympärillä on sininen reunus, ja vasemmasta alareunasta valitaan kierrä. Valitaan halutut kuvat ja painetaan Seuraava

-

Peruuta

Sel<u>a</u>a...

Peruuta

oista kaikki 🛛 Valitse kaikk

euraava >

-

**KIRJOITA NIMI** 

**PAINA SELAA** 

< Edellinen Seuraava >

Tässä ikkunassa voidaan siirrettävän kuvajoukko nimetä myöhempää tunnistamista varten: kohtaan 1. kirjoitetaan esim. tilaisuuden nimi, jonka nimiseen hakemistoon kuvat myöhemmin tallentuu.

Kohdassa 2. painetaan Selaa-nappia...

| • Mitche Longiture | Selaa kansioita                                                                                                    | <u>?</u> × |
|--------------------|----------------------------------------------------------------------------------------------------|------------|
| ohjeistus          | Valitse kondekansio                                                                                                    | <u> </u>   |
| 2. KLIKK           | Omat tiedostot     Omat tiedostot     Omat kuvatiedostot     Omat kuvatiedostot     Omat kuvatiedostot     Omat kuvatiedostot     Omat tietokone     Oma tietokone | Selga      |
|                    | Kansio: Omat kuvatiedostot                                                                                                    | ruuta      |

🐞 Skannerit ja kamerat

1. <u>K</u>irjoita kuvajou

ohjeistus

2. ⊻alitse, mihin tä

📇 Omat kuva

🔲 <u>P</u>oista kuva

Kuvan nimi ja kohde

Valitse kuvien nimi ja kohde\_johon kuvat koninidaan Selaa Assioita

🚞 herkkol

🗉 🧰 jj

€ 
 È 
 È 
 È 
 È 
 È 
 È 
 È 
 È 
 È 
 È 
 È 
 È 
 È 
 È 
 È 
 È 
 È 
 È 
 È 
 È 
 È 
 È 
 È 
 È 
 È 
 È 
 È 
 È 
 È 
 È 
 È 
 È 
 È 
 È 
 È 
 È 
 È 
 È 
 È 
 È 
 È 
 È 
 È 
 È 
 È 
 È 
 È 
 È 
 È 
 È 
 È 
 È 
 È 
 È 
 È 
 È 
 È 
 È 
 È 
 È 
 È 
 È 
 È 
 È 
 È 
 È 
 È 
 È 
 È 
 È 
 È 
 È 
 È 
 È 
 È 
 È 
 È 
 È 
 È 
 È 
 È 
 È 
 È 
 È 
 È 
 È 
 È 
 È 
 È 
 È 
 È 
 È 
 È 
 È 
 È 
 È 
 È 
 È 
 È 
 È 
 È 
 È 
 È 
 È 
 È 
 È 
 È 
 È 
 È 
 È 
 È 
 È 
 È 
 È 
 È 
 È 
 È 
 È 
 È 
 È 
 È 
 È 
 È 
 È 
 È 
 È 

🗉 🚞 canon a510

Valit

1

Kansio: herkkol

...ja avautuvasta ikkunasta valitaan kohdehakemisto minne kuvat tallennetaan. Suositeltava hakemisto on U-asemalla omalla verkkolevyllä. Eli klikataan kohtaa Oma tietokone...

...selataan c:\kuvat\vuosi2009\0328 atkkurssi

X

E

? ×

-----

•

Peruuta

< <u>E</u>dellinen <u>S</u>euraava >

OK

•

▼ Sel<u>a</u>a...

Peruuta

...ja jos tarpeen, tehdään uusi hakemisto kuville "Luo uusi kansio"-napista ja nimetään se esim. 0501 vappu-nimiseksi. Valitaan tämä hakemisto ja painetaan OK...

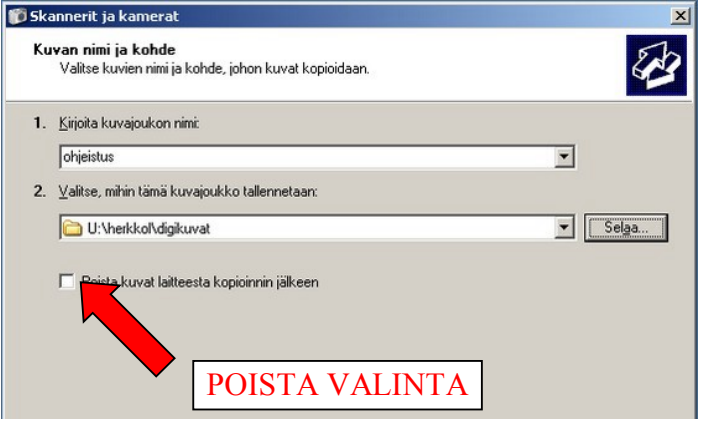

...jolloin tarvittavat valinnat on suoritettu. Varmistetaan vielä tässä vaiheessa, ettei laatikossa "<u>P</u>oista kuvat laitteesta kopioinnin jälkeen" ole ruksia ja painetaan <u>S</u>euraava...

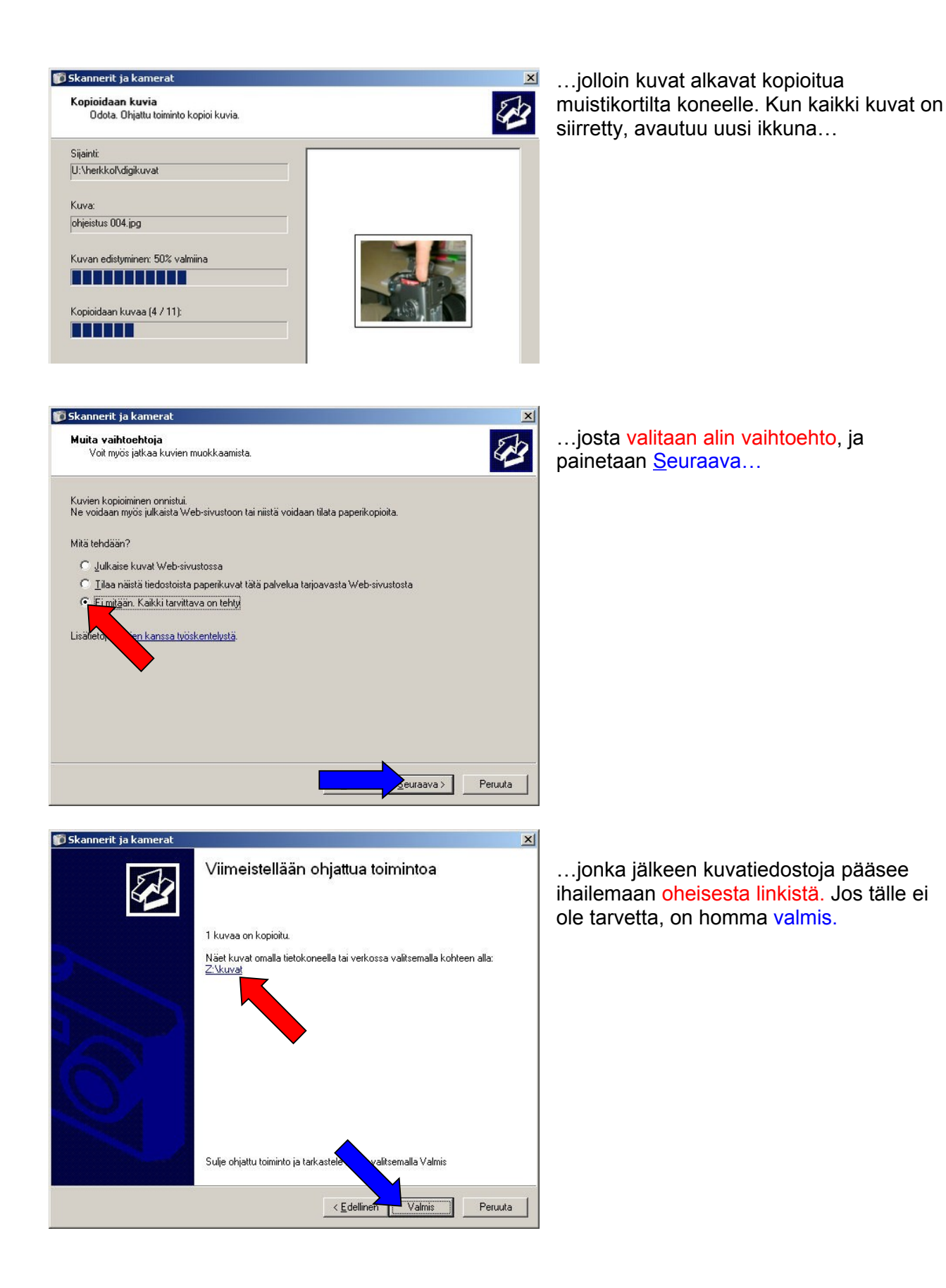